### **Processing an Outgoing ICPC Request**

To process an outgoing ICPC request in SACWIS, complete the following steps:

**Important:** The steps to complete incoming ICPC requests are also discussed later in this Knowledge Base Article.

- 1. From the SACWIS **Home** screen, click the **Case** tab.
- 2. Click the Workload tab.
- 3. Select the appropriate **Case ID** link.

Note: If you know the Case ID number, you can also use the Search link at the top of the Home screen and navigate to the Case Overview screen.

| Home       | Inta               | ke 🤇     | Case            | Provider    |          | Financia   | al           | Adm | inistration     |    |
|------------|--------------------|----------|-----------------|-------------|----------|------------|--------------|-----|-----------------|----|
|            |                    |          |                 | C           | Workload | <b>)</b> 0 | urt Calendar | Pla | cement Requests |    |
|            |                    |          |                 |             | $\smile$ |            |              |     | help            | l. |
| Case Worl  | load               |          |                 |             |          |            |              |     |                 |    |
| Caseworker |                    | - Sor    | t By: Case Name | Ascending 💌 | Filter   |            |              |     |                 |    |
|            |                    |          |                 |             |          |            |              |     |                 |    |
| Sacwis,    | Suzie              |          |                 |             |          |            |              |     |                 |    |
|            |                    |          |                 |             |          |            |              |     |                 |    |
| ÷          |                    |          |                 |             |          |            |              |     |                 |    |
| ±          |                    |          |                 |             |          |            |              |     |                 |    |
| ÷          |                    |          |                 |             |          |            |              |     |                 |    |
| ÷          |                    |          |                 |             |          |            |              |     |                 |    |
| *          |                    |          |                 |             |          |            |              |     |                 |    |
| ±          |                    |          |                 |             |          |            |              |     |                 |    |
| ±          |                    |          |                 |             |          |            |              |     |                 |    |
| ±          |                    |          |                 |             |          |            |              |     |                 |    |
| HIQA ±     | Showe is (1234567) | - Open 0 | 2/06/2009 - ICP | С           |          |            |              |     |                 |    |

The Case Overview screen appears.

4. Click the ICPC / ICAMA link in the Navigation menu on the left.

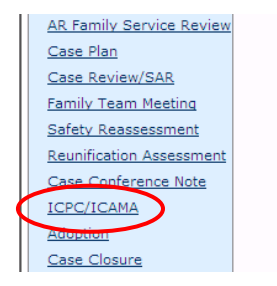

The ICPC/ICAMA List screen appears.

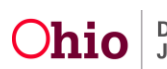

- 5. In the **Child Name** field, select the appropriate child's name.
- 6. Click the Add ICPC/ICAMA Information button.

| Case Overview<br>Activity Log                                                    | Case ID:<br>Case Name                        |                   |      |                    | Case Status: Open (<br>Case Category: ICPC              | )     |        |               |
|----------------------------------------------------------------------------------|----------------------------------------------|-------------------|------|--------------------|---------------------------------------------------------|-------|--------|---------------|
| Attorney Communication                                                           | -ICPC/I                                      | CAMA List         | Name | Receiving<br>Agent | Sending Agent                                           | Туре  | Status |               |
| <u>Safety Assessment</u><br><u>Forms/Notices</u><br><u>AR Pathway Switch</u>     | <u>edit</u><br><u>reports</u><br><u>copy</u> |                   |      | Ohio               | Buckeye County Department of Job<br>and Family Services | ICPC  | Active | <u>delete</u> |
| <u>Safety Plan</u><br>Family Assessment<br>Ongoing Case A/I                      | <u>edit</u><br><u>reports</u><br><u>copy</u> |                   |      | Oregon             | Buckeye County Department of Job<br>and Family Services | ICAMA | Active | <u>delete</u> |
| Specialized A/I Tool<br>Law Enforcement<br>Justification/Waiver<br>Case Services | Child Nat                                    | ne: April Showers | Add  | ICPC/ICAMA I       | formation                                               |       |        |               |

The ICPC/ICAMA Identifying Data screen appears displaying the Child Info tab.

- 7. In the **Type** field, select **ICPC** from the drop-down list.
- 8. Enter data into the other fields, as needed. Some fields are mandatory.
- 9. Click the **Request Info** tab.

| Child Info                                 | Request Info         | Medicaid Info                                |
|--------------------------------------------|----------------------|----------------------------------------------|
| Case ID:<br>Case Name:                     |                      | Case Status: Open ( )<br>Case Category: ICPC |
| -ICPC/ICAMA Identifying Data               |                      |                                              |
| Name:                                      | DOB:                 | Gender: Female                               |
| Туре: *                                    | ICPC 💌               |                                              |
| Sending Agent: *                           |                      | <b>v</b>                                     |
| Receiving Agent: *                         |                      | ×                                            |
| Receiving County Name:                     |                      |                                              |
| Agency Responsible for Planning for Child: |                      |                                              |
| Contact Person:                            |                      | Phone: Ext:                                  |
| Location:                                  | *no address recorded |                                              |
|                                            | Add Address          | Remove Address                               |

The Initial Request Documentation screen appears.

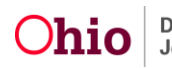

- 10. On the **Request Info** tab, complete the fields as needed.
- 11. In the Name of Supervising Agency in Receiving State field, enter the name.
- 12. In the **Status** field, select **Active** from the drop-down list.
- 13. When complete, click the **Save** button.

|                                   | Child Info           |                             | <b>Request Info</b>   |                                | Medicaid Info |          |
|-----------------------------------|----------------------|-----------------------------|-----------------------|--------------------------------|---------------|----------|
| Case ID:<br>Case Name:            |                      |                             |                       | Case Status:<br>Case Category: | Open ( )      |          |
| - Intial Reques                   | st Documentation     |                             |                       | case category.                 | icre          |          |
| Name: [                           | Loudin, Vanessa      | Marie                       | DOB:                  | 08/20/2006                     | Gender:       | Female   |
|                                   | Date Sent/Recei      | ved Re                      | equested Services Inf | ormation                       |               |          |
| Initial request<br>sent/received: |                      | Initial Report<br>Type (if  |                       | •                              |               |          |
| Financial<br>Information          |                      | applicable):<br>Supervisory |                       |                                | -             |          |
| Form:<br>Child's Social           |                      | Services: Supervisory       | •                     |                                |               |          |
| History:<br>Court Order:          |                      | If Other, Explain           | n:                    |                                |               |          |
| Current existing                  | 9                    |                             |                       |                                |               | <u> </u> |
| Other<br>Enclosures:              |                      |                             |                       |                                |               | -        |
|                                   |                      | Spell Check                 | Clear 250             |                                |               | _        |
|                                   |                      | Name of                     |                       |                                |               |          |
|                                   |                      | Agency in<br>Receiving      |                       |                                |               |          |
|                                   |                      | State: *                    |                       |                                |               |          |
|                                   |                      |                             |                       |                                |               |          |
| All Information                   | Received:            |                             | •                     |                                |               |          |
| Date Request f                    | for Missing Informat | tion was Sent:              |                       |                                |               |          |
| Describe Missir                   | ng Information:      |                             |                       |                                |               |          |
|                                   |                      |                             |                       |                                |               | -        |
| Spell Check                       | Clear 2000           |                             |                       |                                |               | <u> </u> |
|                                   |                      |                             |                       |                                |               |          |
| Results                           |                      |                             |                       |                                |               |          |
| Date Home Stu                     | udy Narrative sent/r | received:                   |                       |                                |               |          |
| Placement may                     | v be made?:          |                             |                       |                                |               |          |
| Date 100B sent                    | t/received (1):      |                             |                       |                                |               |          |
| Date 100B sen                     | t/received (2):      |                             |                       |                                |               |          |
| Date child plac                   | ed:                  |                             |                       |                                |               |          |
| Date notified o                   | f child's placement: |                             |                       |                                |               |          |
| Last Report Re                    | ceived:              |                             |                       |                                |               |          |
| Status: *                         |                      |                             | Active 💌              |                                |               |          |
| Status Date:                      |                      |                             | 02/16/2012            |                                |               |          |
| Closing Reasor                    | n:                   |                             |                       |                                | •             |          |
| Apply Sav                         | ve Cancel            |                             |                       |                                |               |          |

The **ICPC/ICAMA List** screen appears displaying the new record in the grid (shown in green in the next screen shot).

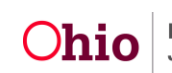

### **Generating Reports**

#### Important Information about Generating Reports

- Reports must be printed out and signed.
- At a minimum, send the following items to the receiving state's ICPC office:
  - > 100 A (JFS 01661 Interstate Compact Placement Request ; 3 copies)
  - > JFS 2424 (ICPC Placement Financial Information report; 2 copies)
  - Child Summary (2 copies)
  - Cover Letter (2 copies)
  - > Court Entry Showing Current Legal Status (2 copies)
  - > Case Plan (2 copies)
  - > JFS 1616 Social and Medical History (Adoptive Requests only; 2 copies)

To generate a **100 A** and a **JFS 02424**, complete the following steps:

1. On the ICPC/ICAMA List screen, click the Reports link in the appropriate row.

| Home                                                        | Intake           | 2          | Case        | Provider |                    | Financial                                  | A             | dminist | tration |               |
|-------------------------------------------------------------|------------------|------------|-------------|----------|--------------------|--------------------------------------------|---------------|---------|---------|---------------|
|                                                             |                  |            |             |          | Workload           |                                            |               | Placem  | ent Req |               |
| <u>Case Overview</u><br><u>Activity Log</u>                 | Case I<br>Case N | D:<br>ame: | A Lict      |          |                    | Case Status: Open<br>Case Category: ICPC   | (             | )       |         | <u>help</u>   |
| Attorney Communica<br>Intake List                           | ation            | ICP        | PC/ICAMA ID | Name     | Receiving<br>Agent | Sending A                                  | gent          | Туре    | Status  |               |
| Safety Assessment<br>Forms/Notices                          | edit<br>repo     | orts       |             |          | Alabama            | Ohio                                       |               | ICPC    | Active  | <u>delet</u>  |
| Safety Plan<br>Family Assessment                            | edit<br>repo     | orts       |             |          | Ohio               | Buckeye County Depa<br>and Family Services | rtment of Job | ICPC    | Active  | <u>delete</u> |
| Ongoing Case A/I<br>Specialized A/I Tool<br>Law Enforcement |                  | V.         |             |          | Oregon             | Buckeye County Depa                        | rtment of Job |         | Active  | delete        |
| Justification/Waiver                                        |                  | 4          |             |          | oregon             | and Family Services                        |               | 10000   | Active  | General       |

The Available Documents screen appears.

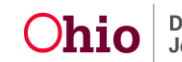

- 2. In the Generate Document field, choose the desired report.
- 3. Click the **Select** button.

| Work-Item Type:                                            | CASE                                                                                                    | Work-Item Reference: |
|------------------------------------------------------------|----------------------------------------------------------------------------------------------------|----------------------|
| Task Type:                                                 | ICPC                                                                                                    | Task Reference:      |
| Available Documents<br>Generate Document:<br>Select Cancel | JFS 01640 - ICPC Transmittal Form<br>JFS 01661 - Interstate Compact Placement Request<br>JFS 01662 - Interstate Compact Report on Child Placement Status<br>JFS 02424 - ICPC Placement Financial Information |                      |

The **Document Details** screen appears.

4. Click the Generate Report button.

| Document Details<br>Document Category:<br>Work-Item ID:<br>Task ID:<br>Document History | Document Title:<br>Work-Item Reference:<br>Task Reference: | JFS 02424 - ICPC Placement Financial Information |    |
|-----------------------------------------------------------------------------------------|------------------------------------------------------------|--------------------------------------------------|----|
| Document History                                                                        | Date Created                                               | Employee ID Nar                                  | ne |
|                                                                                         |                                                            |                                                  |    |

Depending on the report selected, an additional screen may appear.

- 5. Complete the screen fields as needed.
- 6. Click the **Generate Report** button. The selected report appears. An example is shown here.
- 7. When complete, click the **Save** button.

| Pages | Ohio Department of Job and Family Services<br>ICPC PLACEMENT FINANCIAL INFORMATION                                    | <b>b</b> |
|-------|----------------------------------------------------------------------------------------------------|----------|
|       | SECTION I: Proposed Placement                                                                                         |          |
|       | Date Feb 17, 2012                                                                                                    |          |
|       | Child's Name                                                                                                    |          |
| hmend | Proposed Resource Name                                                                                                |          |
| Attac | Proposed Resource Address                                                                                             |          |
| 7     | Proposed Placement Type (Please check one)                                                                            |          |
| ments | Foster Care Adoptive Residential [] Residential/Article VI Relative Other                                             |          |
| Ğ     | Section II: Financial Plan - The Placement Resource is: (Check as many as appropriate)                                |          |
|       | [] Financially able and willing to support this child.<br>[X] Willing to assume any cost related to private advection |          |
| =     |                                                                                                    |          |
| Save  | Cancel Review Parameters                                                                                              |          |

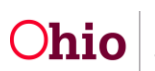

### **Processing an Incoming ICPC Request**

ICPC requests from other states are referred to the county's **Assistant Deputy Compact Administrator** or ICPC contact. The request should be accompanied with the necessary documentation and paperwork per Interstate Compact procedures.

The ICPC request is entered into SACWIS as **FINS – ICPC Intake** and is screened in. The intake is then linked to a new or existing case.

If a new case is created, the CRP (Case Reference Person) will be the child's name or oldest child's name. If the intake is linked to an existing case, the county worker can change the CRP to the child's name or oldest child's name.

Only one intake is screened in to open the case; this covers the home study requests, supervision requests, and/or both.

The county ICPC contact then decides whether the case is a home study or supervision request, assigns the case to the appropriate ICPC supervisor (with a role of supervisor), and distributes the paperwork to the assigned agency employee.

**Important:** Be selective as to which person is assigned the role of ICPC supervisor.

When the work is completed and the case can be closed, the county worker and supervisor will close the case via the usual case closure procedures.

For home study requests, the case should remain open until the:

- Receiving county (who completed the home study) denies the placement
- Sending state withdraws their request
- Family who was the subject of the home study receives custody of the child(ren) or the sending state terminates their jurisdiction.

The link for **Compact Administrator or Deputy Compact Administrator** for other states is as follows: <u>http://icpc.aphsa.org/content/AAICPC/en/home.html</u>. Then, click **State Information** under the **Resources** tab.

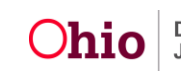